# How do I find my BRANY IRB Approval Documents?

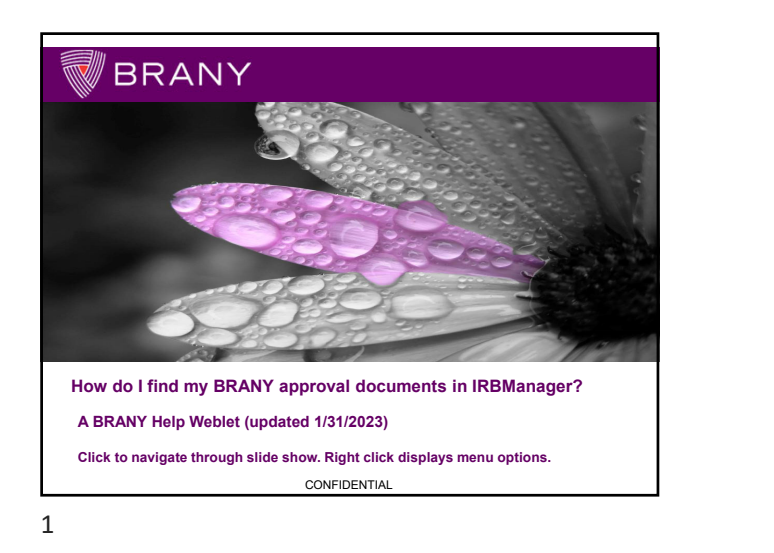

#### How do I find my BRANY approval documents? Login to IRBManager via the <u>https://brany.my.irbmanager.com</u> link to display your home (dashboard) page · Find and view the study you need to locate approval documents for. Don't remember how to find your study? Quick review: Find Study Find Study · Click in Find Study box (top right) Function · Enter search criteria • Dashboard's Studies (# Active) (top) My Study Click <u># active</u> for active studies Links Click <u># total</u> for all studies including closed Dashboard's My Studies (# Active) list: scroll Active Study List through displayed list BRANY CONFIDENTIAL

2

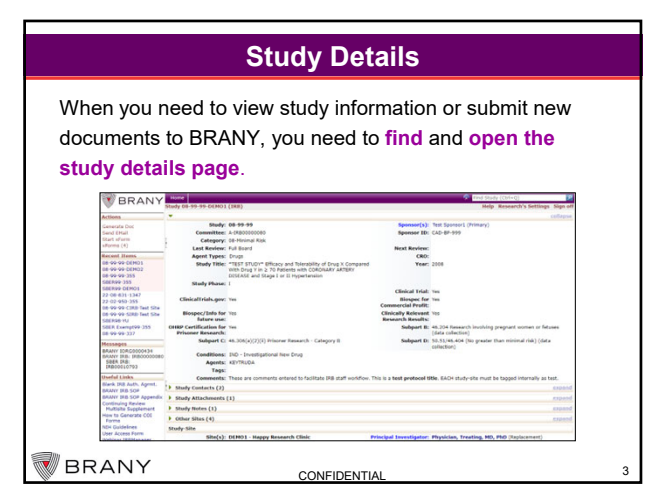

3

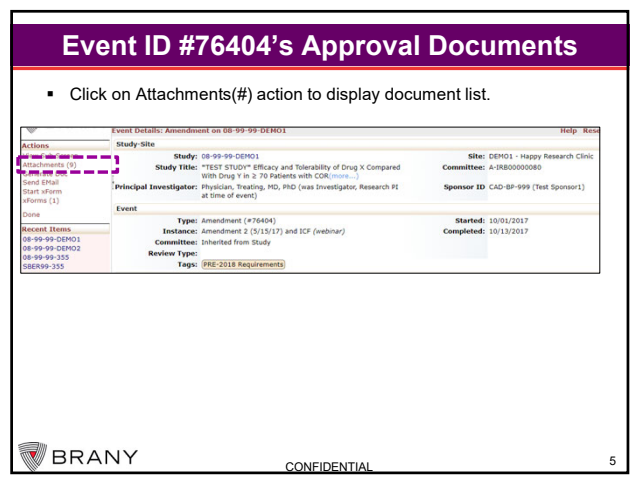

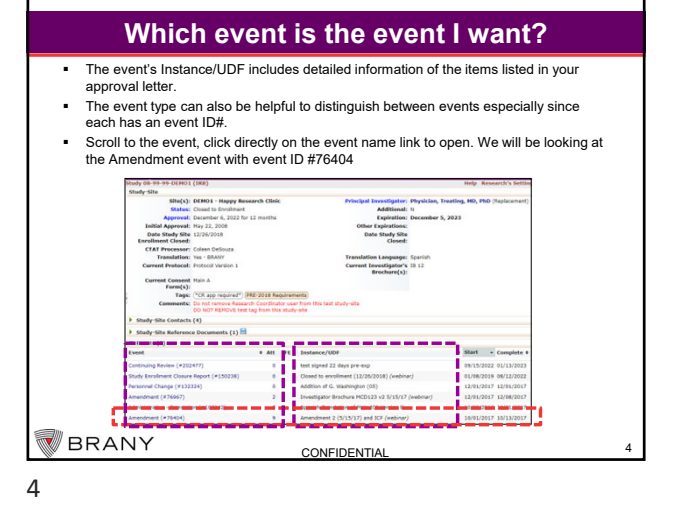

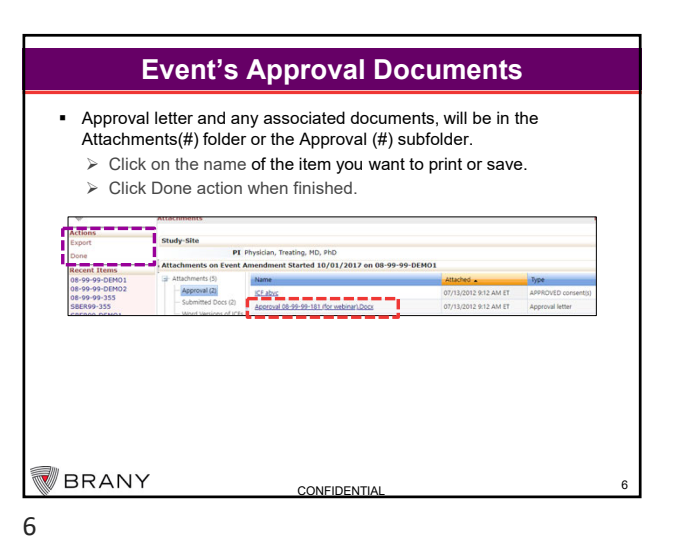

5

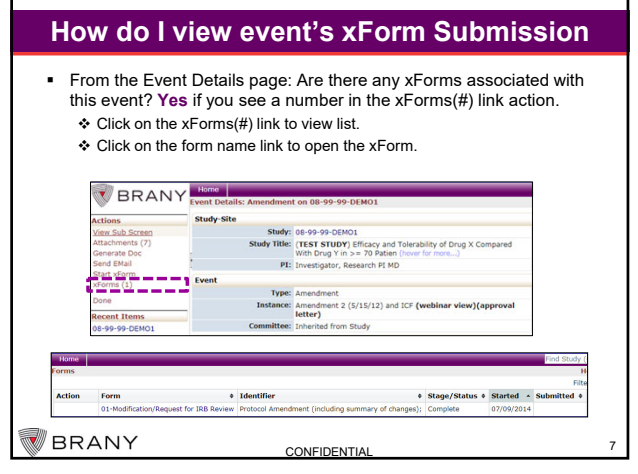

7

# Tips

- How do I select the correct event?
  - > Event's complete date typically corresponds to date on the approval letter.
  - > Event's Instance/UDF lists detailed information of items listed in the approval letter.
  - > Amendment events: submissions of updates to protocol, drug/device documents (e.g., IB), consent/assent forms.
- What attachment types may I see?
  - > Approval letter as type Approval letter.
  - > Any associated approved documents will have a type with APPROVED in its name.
  - > REDLINES for records are for sites that complete their own informed consent modifications.

CONFIDENTIA

BRANY

9

# Print PDF of any xForm Submission

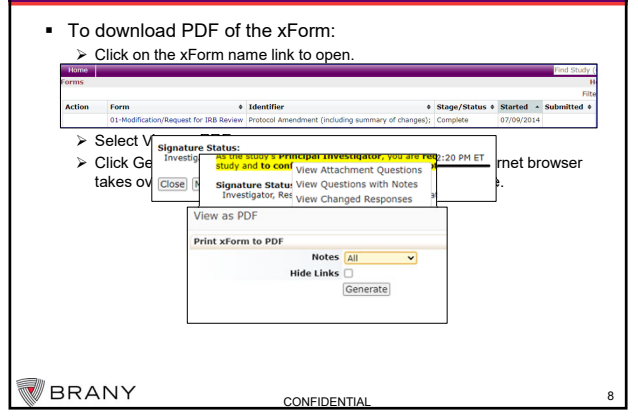

8

## **BRANY IRB Contact Information**

### Questions? BRANY is happy to assist!

Contact the group that provided the approval document you are inquiring about by clicking on the group's link:

- IRB Initial Review: initial approvals, their associated applications and documents IRB Continuing Review (Annual Reports): keeping study current to prevent • approval expiration, e.g., continuing review approvals, annual reporting
- IRB Modifications to Ongoing Research: post-initial approval updates to staffing, protocols, consent documents, additional research locations, etc.
- SBER Projects: all components of SBER research IBC Projects: all components of IBC research

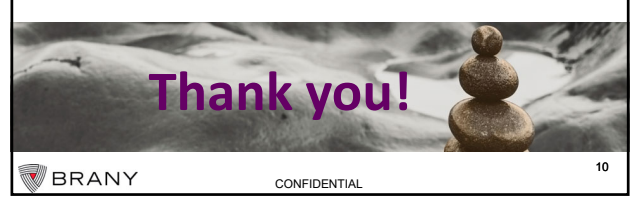

10